### RESEARCH

DUNC

#### Contents

| St | arting from CRMS:                              | 1  |
|----|------------------------------------------------|----|
| St | arting from ALICE:                             | 2  |
| Sι | bcontract Request Form - Steps                 | 3  |
|    | Organizational. Personnel. and Department Page | 3  |
|    | Agreement Information Page.                    | 10 |
|    | Attachments Page                               | 11 |
|    | Ontional Submission Notes                      | 13 |
|    | Certify Submission Page                        | 14 |
|    |                                                | 15 |
|    |                                                | 15 |

#### RESEARCH

### Starting from CRMS:

1

Go to the CRMS record for the prime agreement

Go to the "Submissions" tab

Select the Office of Industry Contracting (OIC) dropdown.

Select either "Submit CDA Request Form" or "Submit Amendment Request"

This will redirect to the <u>Organizational</u>, <u>Personnel</u>, and <u>Department Page</u> in ALICE (<u>below</u>).

| Dashboard Protocol Submissions Research Participants                                                                                                    |                       |
|----------------------------------------------------------------------------------------------------|-----------------------|
| >> Study and Protocol Information - CRMS#: C18-0052 NO FEAR-BE Lead PI: Nicholas Shaheen - IRB#: 18-0388                                                                                                    |                       |
| Full Study Title (From IRB):       Nitrous Oxide For Endoscopic Ablation of Refractory Barrett's Esophagus (NO FEAR-BE)         Admin Departments:       Center for Gastrointestinal Biology and Disease (429001)         Sponsors:       C2 Therapeutics<br>University of North Carolina at Chapel Hill (UNC-CH)<br>PENTAX of America, Inc.                                                                                                    |                       |
| IRB * Required<br>The <u>Office of Human Research Ethics (OHRE)</u> manages the work of all the Institutional Review Boards (IRBs) at UN research involving human subjects requires review by the approriate IRB.                                                                                                    | IC. All UNC           |
| Office of Industry Contracting (OIC)<br>Office of Industry Contracting (OIC) is responsible for reviewing and executing sponsored research agreements with<br>industry, including sponsored research agreements, clinical trial agreements and subcontracts, among others. OIC a<br>negotiates and executes all (industry, federal or other party) Confidentiality Agreements (CDAs and NDAs) and Data<br>Agreements for the entire UNC-CH campus. | private<br>Iso<br>Use |

| Submit Clinical Trials Agreement Request Form |
|-----------------------------------------------|
| Submit CDA Dequest Form                       |
| Submit CDA Request Form                       |
| Submit Amendment Request Form                 |

### RESEARCH

### Starting from ALICE:

Go to the main ALICE page:

https://apps.research.unc.edu/alice/index\_auth.cfm

Click "Submit New Non-CTA Agreement Request" button

| ly Submissions                                                                                               | >> UNC - Chapel Hill                                                                                                    |
|----------------------------------------------------------------------------------------------------|----------------------------------------------------------------------------------------------------|
| My Agreements<br>PI Certification Inbox<br>Office of Industry Contracting                                    | Welcome to ALICE – an information system for submitting and managing agreements with the Office of Industry<br>Contracting (OIC) and managing clinical trial compliance and billing with the Office of Clinical Trials (OCT).                              |
| or assistance with contracts                                                                                 | The Agreements Dashboard offers you the ability to:       View Agreements in Progress       View Agreements on File                                                                                                    |
| 20 Martin Luther King, Jr. Blvd.<br>uite 101-E<br>hapel Hill, NC 27599<br>el: 919.962.3630                   | Agreement Submission To submit a new Clinical (Human Subject) Trial Agreement Submit New CTA                                                                                                    |
| ax: 919.843.2399<br>ic@unc.edu<br>Office of Clinical Trials                                                  | To submit requests for all Amendments, Confidentiality Agreements, Data Use<br>Agreements; Lab/Testing Agreements; Master Agreements; MTAs (with funding other than<br>shipping and handling), Service Agreements; Sponsored Research Agreements (Industry |
| or assistance with clinical trial<br>ompliance and study subject billing<br>20 Martin Luther King, Jr. Blvd. | To submit an externally funded budget for review/approval * Not required if the agreement has no funding or you are part of an approved Recharge / Core Center                                                                                             |
| uite 100<br>B# 1651<br>hapel Hill, NC 27599-1651<br>el: 919 843 2698                                         | To submit an MTA with no funding (fees for shipping and handling are not considered funding)                                                                                                    |
| ax: 919.843.2399<br>ct@unc.edu                                                                               | To submit any external professional activities for pay (EPAP), federal proposals, private foundation grant<br>applications                                                                                                    |

### RESEARCH

### Subcontract Request Form - Steps

#### A. Organizational, Personnel, and Department Page

The following form will open. A red asterisk denotes required information. Each step is explained below.

| >> 01 | rganizational, Personnel, and Department                                                                                                  |
|-------|----------------------------------------------------------------------------------------------------|
| 1.    | Industry/Contracting Party *                                                                                                    |
|       |                                                                                                    |
|       | Add Organization                                                                                                    |
| 2.    | All personnel associated with this agreement (i.e., Lead Principal Investigator, External Contact for Negotiation, Dept. Contact, etc.) * |
|       |                                                                                                    |
|       | Add Personnel                                                                                                    |
|       |                                                                                                    |
| 3.    | Admin Dept (UNC Department with responsibility for managing the agreement/project): *                                                     |
|       |                                                                                                    |
|       |                                                                                                    |
|       | Department * 🔍                                                                                                    |
|       | Department Code *                                                                                                    |
| 4.    | Agreement Type - All Clinical Trial Agreement request need to be submitted through CRMS *                                                 |
|       | O CDA                                                                                                    |
|       | O Collaboration Agmt                                                                                                    |
|       |                                                                                                    |
|       |                                                                                                    |
|       | O Master Agreement                                                                                                    |
|       | Omta                                                                                                    |
|       | Other                                                                                                    |
|       | Sponsored Research Agmt (non-clinical)     Amondment                                                                                      |
|       |                                                                                                    |
|       |                                                                                                    |

#### RESEARCH

1

1. "Industry/Contracting Party" – This is the subcontractor or site. Search for the "Sponsor Name" or "Entity" then select the appropriate "Role" from the dropdown menu ("Sub-site"). When finished, click "Save."

|                     |                                                                   | <u>close</u> |     |
|---------------------|-------------------------------------------------------------------|--------------|-----|
| 1. Industry/Contrac | ting Party                                                        |              |     |
|                     |                                                                   |              |     |
| Sponsor Name 🔍      | University Of North Carolina At Greensboro (uncg)<br>Clear Entity |              |     |
| Role                | Sub-site                                                          |              |     |
|                     | Save Cancel                                                       |              |     |
|                     |                                                                   |              | r   |
|                     |                                                                   |              | tia |
|                     |                                                                   |              |     |
|                     |                                                                   |              |     |
|                     |                                                                   |              |     |
|                     |                                                                   |              |     |
|                     |                                                                   |              |     |
| CDA                 |                                                                   |              |     |

If the Sponsor (the contracting party/subcontractor) is not listed after searching,

click "Sponsor Not Listed" and add in the information.

| onsor Listing (choose the sponsor by clicking the name)                               |
|---------------------------------------------------------------------------------------|
| angela LLC Search Sponsors<br>A B C D E E C H   J K L M N Q P Q R S I V V W X Y Z All |
| Sponsor Not Listed Close Window                                                       |
|                                                                                       |
|                                                                                       |
|                                                                                       |
|                                                                                       |
|                                                                                       |
|                                                                                       |
|                                                                                       |
|                                                                                       |

#### RESEARCH

2. "All personnel associated with this agreement" – Enter the UNC lead investigator, UNC department contact, subcontractor/site PI, external contact for contract negotiations.
 2. All personnel associated with this agreement (i.e., Lead Principal Investigator, External Contact for Negotiation, Dept. Co

When entering any other internal contact added besides the PI, their role needs to initially be listed as "External Contact for Negotiations." Once saved, click "Edit" next to the name to go back into the contact and edit the role (e.g. Dept. Contact). We are working to address this glitch.

When entering external contact information, search by "External Only", and then select "Person Not Listed" to enter the information manually.

| 2. All personnel                                                                                                    | associated with this agreement (i.                                                                                 | e., Lead Principal                              | Investigator, Extern | al Contact for |
|----------------------------------------------------------------------------------------------------|----------------------------------------------------------------------------------------------------|-------------------------------------------------|----------------------|----------------|
| Negotiation, De                                                                                                    | pt. Contact, etc.)                                                                                                 | -,                                              |                      |                |
|                                                                                                    |                                                                                                    |                                                 |                      |                |
| First Name                                                                                                    |                                                                                                    |                                                 |                      |                |
| Last Name * 🔍                                                                                                    |                                                                                                    |                                                 |                      |                |
| PID                                                                                                    |                                                                                                    |                                                 |                      |                |
| Title                                                                                                    |                                                                                                    |                                                 |                      |                |
| Department 🔍                                                                                                    |                                                                                                    |                                                 |                      |                |
| Email *                                                                                                    |                                                                                                    |                                                 |                      |                |
| Phone                                                                                                    |                                                                                                    |                                                 |                      |                |
| Mobile Phone                                                                                                    |                                                                                                    |                                                 |                      |                |
| mobile i nome                                                                                                    |                                                                                                    |                                                 |                      |                |
| Company                                                                                                    | There are no available answers for                                                                                 | this question.                                  |                      |                |
| Company<br>Role *                                                                                                    | There are no available answers for Lead Principal Investigator                                                     | this question.                                  | ~                    |                |
| Company<br>Role *<br>Select Lead Pri                                                                                                    | There are no available answers for<br>Lead Principal Investigator<br>ncipal Investigator above for Center          | this question.                                  | ✓ Diicable           |                |
| Company<br>Role *<br>Select Lead Pri                                                                                                    | There are no available answers for<br>Lead Principal Investigator<br>ncipal Investigator above for Center<br>Save  | this question.                                  | ✓<br>Dicable         |                |
| Company<br>Role *<br>Select Lead Pri                                                                                                    | There are no available answers for<br>Lead Principal Investigator<br>ncipal Investigator above for Centor<br>Save  | this question.<br>er Directors if app<br>Cancel | ✓<br>Dlicable        |                |
| Company<br>Role *<br>Select Lead Pri                                                                                                    | There are no available answers for<br>Lead Principal Investigator<br>Incipal Investigator above for Cent<br>Save   | this question.<br>er Directors if app<br>Cancel | ✓<br>Diicable        |                |
| Company<br>Role *<br>Select Lead Pri                                                                                                    | There are no available answers for<br>Lead Principal Investigator<br>Incipal Investigator above for Cento<br>Save  | this question.                                  | ✓<br>Dicable         | i              |
| Company<br>Role *<br>Select Lead Pri                                                                                                    | There are no available answers for<br>Lead Principal Investigator<br>ncipal Investigator above for Cento<br>Save   | this question.                                  |                      | 1              |
| Company<br>Role *<br>Select Lead Pri                                                                                                    | There are no available answers for<br>Lead Principal Investigator<br>ncipal Investigator above for Centor<br>Save  | this question.                                  |                      | i2             |
| Company<br>Role *<br>Select Lead Pri                                                                                                    | There are no available answers for<br>Lead Principal Investigator<br>Incipal Investigator above for Centor<br>Save | this question.                                  | ✓<br>Diicable        | i              |
| Company<br>Role *<br>Select Lead Pri<br>Subcontract                                                                                                    | There are no available answers for<br>Lead Principal Investigator<br>incipal Investigator above for Centor<br>Save | this question.                                  | ✓<br>Diicable        | : <b>*?</b> *  |
| Company<br>Role *<br>Select Lead Pri<br>Subcontract<br>Subcontract<br>Inel Search (cho<br>s, Robin<br>s, Ronnie                                                                                                    | There are no available answers for<br>Lead Principal Investigator<br>ncipal Investigator above for Centor<br>Save  | this question.                                  | ✓<br>Diicable        |                |
| Company<br>Role *<br>Select Lead Pri<br>Subcontract<br>Subcontract<br>Inel Search (cho<br>s, Robin<br>s, Ronnie<br>s, Shawn                                                                                                    | There are no available answers for<br>Lead Principal Investigator<br>ncipal Investigator above for Centr<br>Save   | this question.                                  | ✓<br>Diicable        |                |
| Company<br>Role *<br>Select Lead Pri<br>Subcontract<br>Subcontract | There are no available answers for<br>Lead Principal Investigator<br>Incipal Investigator above for Centr<br>Save  | this question.                                  | ✓<br>Jiicable        |                |

Updated | 05/17/2020

### RESEARCH

 "Admin Department" – This is the UNC department managing this project. Click the box next to "Department" to search for the appropriate department either by name or number. Click on the appropriate department name hyperlink to select and add the department.

| 🥔 https://apps.research.unc.edu/?lku=dept&ref=eform&que=188 - Dept Search - Internet Ex 🦳 🗌 |   |
|---------------------------------------------------------------------------------------------|---|
| Department Listing (choose the department by clicking the name)                             | ^ |
| Search Department                                                                           |   |
| A B C D E E G H ! J K L M N O P Q R S T U V W X Y Z AU                                      |   |
| 302100 Academic Advising Program                                                            |   |
| 520000 Academic Initiatives                                                                 |   |
| 520100 Academic Initiatives - Ubc                                                           |   |
| 521000 Academic Support Program For Student-athletes                                        |   |
| 641500 Accessibility Services                                                               |   |
| 213420 Accounting Services                                                                  |   |
| 213620 Accounts Payable                                                                     |   |
| 520500 Ackland Art Museum                                                                   |   |
| 468521 Active Living By Design                                                              |   |
| 315100 Aerospace Studies                                                                    |   |
|                                                                                             |   |

#### RESEARCH

4. "Agreement Type" – select the appropriate agreement type ("Subcontract"). Questions 5-10 will then open.

| 4. | Agreement Type - All Clinical Trial Agreement request need to be submitted through CRMS *                                                                     |
|----|----------------------------------------------------------------------------------------------------|
|    | CDA Colaboration Agmt DUA Inter-Institutional Agreement Letter of Intent Master Agreement Other Soponsored Research Agmt (non-clinical) Amendment Subcontract |
| 5. | Will any students (undergraduate, graduate, post-graduate, fellows, etc.) work on this project? *                                                             |
|    | ○ Yes ○ No                                                                                                    |
| 6. | Have you worked with this entity before? *                                                                                                    |
|    | ○ Yes ○ No                                                                                                    |
| 7. | Do you intend to engage with this entity again? *                                                                                                    |
|    | ○ Yes ○ No                                                                                                    |
| 8. | Have you been in contact with anyone else at UNC-CH relating to this agreement or project? *                                                                  |
|    | ○ Yes ○ No                                                                                                    |
| 9. | Are there any other agreements (including CDAs, Letters of Intent, etc.) associated with this project? *                                                      |
|    | ○ Yes ○ No                                                                                                    |
| 10 | . Does the PI wish to be co'd on correspondence and have prior review of contract? *                                                                          |
|    | ○ Yes ○ No                                                                                                    |
|    | * Required.                                                                                                    |
|    |                                                                                                    |

5. "Will any students work on this project" – Select "Yes" or "No" as appropriate. If "Yes", the following question will open, asking "Is there a

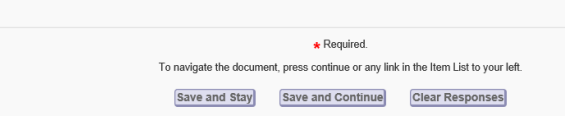

likelihood that any such students may be exposed to any sponsor confidential information?" – Select "Yes" or "No" as appropriate.

| 5. | Will any students (undergraduate, graduate, post-graduate, fellows, etc.) work on this project? *         |
|----|----------------------------------------------------------------------------------------------------|
|    | ● Yes ○ No                                                                                                |
|    | Is there a likelihood that any such students may be exposed to any sponsor confidential information? $st$ |
|    | ○Yes ○No                                                                                                  |
|    |                                                                                                    |

#### RESEARCH

- 6. "Have you worked with this entity before?" Select "Yes" or "No" as appropriate.
- 7. "Do you intend to engage with this entity again?" Select "Yes" or "No" as appropriate.
- "Have you been in contact with anyone else at UNC-CH relating to this agreement or project?" -Select "Yes" or "No" as appropriate. If "Yes", the following box will open. Type in the name and associated office of each person that has been contacted about this agreement or project.

| 8. | Have you been in contact with anyone else at UNC-CH relating to this agreement or project? $st$ |
|----|-------------------------------------------------------------------------------------------------|
|    | ● Yes ○ No                                                                                      |
|    | If yes, list the office(s) and name(s) of the person(s) you have contacted *                    |
|    |                                                                                                 |
|    |                                                                                                 |
|    |                                                                                                 |
|    |                                                                                                 |
|    | $\sim$                                                                                          |
|    |                                                                                                 |

 "Are there any other agreements associated with this project?" - Select "Yes" or "No" as appropriate. If "Yes", these must be attached to the "Attachments" page later in the submission form. This could be the original agreement, template, subcontracts, or any other related agreements, such as a CDA.

| 9. | Are there any other agreements (including CDAs, Letters of Intent, etc.) associated with this project? * |
|----|----------------------------------------------------------------------------------------------------|
|    | ● Yes ○ No                                                                                               |
|    | Required document(s): Additional Document                                                                |
|    | Please add any additional documents under Attachment tab                                                 |
|    |                                                                                                    |

#### RESEARCH

10. "Does the PI wish to be cc'd on correspondence and have prior review of contract?" – Does the UNC PI want to be copied on any email correspondence regarding this agreement and have a chance to review the agreement before it is sent to the sponsor (subcontractor/site) to review? Select "Yes" or "No" as appropriate.

When finished answering, select the appropriate button to save or clear responses. Click "Save and Continue" to proceed to the next page.

| 4. | Agreement Type - All Clinical Trial Agreement request need to be submitted through CRMS *                                                                                                    |
|----|----------------------------------------------------------------------------------------------------|
|    | CDA         Collaboration Agmt         DUA         Inter-Institutional Agreement         Letter of Intent         Master Agreement         MTA         Other         Sponsored Research Agmt (non-clinical)         Amendment         Subcontract |
| 5. | Will any students (undergraduate, graduate, post-graduate, fellows, etc.) work on this project? *                                                                                                    |
|    | ○ Yes ○ No                                                                                                    |
| 6. | Have you worked with this entity before? *                                                                                                    |
|    | ○ Yes ○ No                                                                                                    |
| 7. | Do you intend to engage with this entity again? *                                                                                                    |
|    | ○ Yes ○ No                                                                                                    |
| 8. | Have you been in contact with anyone else at UNC-CH relating to this agreement or project? *                                                                                                    |
|    | ○ Yes ○ No                                                                                                    |
| 9. | Are there any other agreements (including CDAs, Letters of Intent, etc.) associated with this project? *                                                                                                    |
|    | ○ Yes ○ No                                                                                                    |
| 10 | . Does the PI wish to be cc'd on correspondence and have prior review of contract? *                                                                                                    |
|    | ○ Yes ○ No                                                                                                    |
|    |                                                                                                    |
|    | * Required.                                                                                                    |
|    | To navigate the document, press continue or any link in the Item List to your left.                                                                                                    |
|    | Save and Stave (Save and Continue) (Clear Responses)                                                                                                    |

#### RESEARCH

#### B. Agreement Information Page

- "Please provide a short description of this agreement" - Enter a description of the agreement, e.g. subcontract with subcontractor name, or the study title.
- "Protocol Number, if applicable" If there is a protocol number enter it here. This could be the protocol number from the original CTA or prime study.
- 3. "Intent of the Agreement" Include a brief description of the intent or purpose of this agreement. This could be the same as the title unless there is additional information. There is a separate <u>Additional Submission Notes</u> page to include relevant information as well.
- "Do you have a draft agreement" If you have a copy of the draft agreement, select "Yes." If not, select "No" and the second question opens. Select "Yes" indicating that OIC needs to provide the draft agreement.

| Click "Save and Continu | e" to proceed t | to the next page. |
|-------------------------|-----------------|-------------------|
|-------------------------|-----------------|-------------------|

|                                       | Current Form: El Quid    | x view (HTML)        | PDF               | View FAQ    | A Delete Submission |
|---------------------------------------|--------------------------|----------------------|-------------------|-------------|---------------------|
| 1. Please provide a short description | of this agreement        | (i.e., study tit     | le, DUA v         | with Compan | y X, etc)           |
| SUBCONTRACT with Ashe County          |                          |                      | $\langle \rangle$ |             |                     |
| 2. Protocol Number, if applicable     |                          |                      |                   |             |                     |
| N/A                                   |                          | ]                    |                   |             |                     |
| 3. Intent of the Agreement            |                          |                      |                   |             |                     |
| SUBCONTRACT with Ashe County          | or other notes           |                      | < >               |             |                     |
| 4. Do you have a draft agreement? *   |                          |                      |                   |             |                     |
| ○ Yes ● No                            |                          |                      |                   |             |                     |
| Does OIC need to provide a draft a    | greement? *              |                      |                   |             |                     |
| ○ Yes ○ No                            |                          |                      |                   |             |                     |
|                                       | * Require                | d.                   |                   |             |                     |
| To navigate the doc                   | ument, press continue or | r any link in the It | em List to y      | our left.   |                     |

#### RESEARCH

#### **C.** Attachments Page

1

If you selected "Yes" for any attachment questions above, they must be attached here. Suggested documents include the prime agreement, site budget, protocol, or any other relevant document.

Select the appropriate "Attachment Type" from the dropdown, then "Browse" for the document(s) to be attached.

### RESEARCH

 $\geq$ 

| Attachments Reference ki: 19487         Current Form: <ul> <li>Quick View (HTML)</li> <li>PDF</li> <li>View FAQ</li> <li>Delete Submission</li> </ul> >> 1. REQUIRED ATTACHMENTS:                Additional Document            >> 2. UPLOAD ATTACHMENTS :                Upload all attachments that are associated with this submission. Select the appropriate Attachment Type for the document. Click Browse to locate the attachment on your computer and click Upload Attachment. Assign each document a unique file name.            Attachment             Upload all attachment. Type           Select Document Type           V         Attachment           Upload Attachment           >> 3. UPLOADED ATTACHMENTS:           Download, replace, rename, delete, or view version history of the attached documents.           File Name              Document Type | The document can be su   | bmitted after required documents have been attached by clicking the yellow submit button located left of the screen.                                               |
|----------------------------------------------------------------------------------------------------|--------------------------|----------------------------------------------------------------------------------------------------|
|                                                                                                    | Attachments Reference lo | d: 19487                                                                                                    |
|                                                                                                    |                          | Current Form: 📰 Quick View (HTML) 🔑 PDF 🛛 😆 View FAQ 🛛 💥 Delete Submission                                                                                         |
|                                                                                                    |                          |                                                                                                    |
|                                                                                                    |                          |                                                                                                    |
|                                                                                                    | >> 1. REQUIRED ATT       | ACHMENTS:                                                                                                    |
|                                                                                                    | Additional Document      | ent                                                                                                    |
|                                                                                                    |                          |                                                                                                    |
| Upload all attachments that are associated with this submission. Select the appropriate Attachment Type for the document. Click Browse to locate the attachment on your computer and click Upload Attachment. Assign each document a unique file name.   Attachment Type Select Document Type   Attachment Browse   Upload Attachment Browse   Upload Attachment Browse   Upload Attachment Browse   Upload Attachment Browse   Upload Attachment Browse   Upload Attachment Browse   Upload Attachment Browse   Upload Attachment Browse   Upload Attachment Browse   Upload Attachment Browse   Upload Attachment Browse                                                                                                    | >> 2. UPLOAD ATTAC       | CHMENTS :                                                                                                    |
| click Upload Attachment. Assign each document a unique file name.   Attachment Type   Select Document Type     Attachment     Browse   Upload Attachment   >> 3. UPLOADED ATTACHMENTS:   Download, replace, rename, delete, or view version history of the attached documents.     File Name                                                                                                    | Upload all attachme      | ents that are associated with this submission. Select the appropriate Attachment Type for the document. Click Browse to locate the attachment on your computer and |
| Attachment Type     Select Document Type     Attachment     Browse     Upload Attachment     >> 3. UPLOADED ATTACHMENTS:     Download, replace, rename, delete, or view version history of the attached documents.     File Name           Document Type                                                                                                    | click Upload Attach      | iment. Assign each document a unique file name.                                                                                                    |
| Attachment       Browse         Upload Attachment         >> 3. UPLOADED ATTACHMENTS:         Download, replace, rename, delete, or view version history of the attached documents.         File Name         Document Type                                                                                                    | Attachment Type          | Select Document Type                                                                                                    |
| Upload Attachment         >> 3. UPLOADED ATTACHMENTS:         Download, replace, rename, delete, or view version history of the attached documents.         File Name       Document Type                                                                                                    | Attachment               | Browse                                                                                                    |
| >> 3. UPLOADED ATTACHMENTS:  Download, replace, rename, delete, or view version history of the attached documents.  File Name Document Type                                                                                                    |                          | Inload Attachment                                                                                                    |
| >> 3. UPLOADED ATTACHMENTS:<br>Download, replace, rename, delete, or view version history of the attached documents.                                                                                                    |                          | opioud Attachment                                                                                                    |
| Download, replace, rename, delete, or view version history of the attached documents.                                                                                                    | >> 3 UPLOADED AT         | TACHMENTS                                                                                                    |
| Download, replace, rename, delete, or view version history of the attached documents.                                                                                                    |                          |                                                                                                    |
| File Name Document Type                                                                                                    | Download, replace, r     | rename, delete, or view version history of the attached documents.                                                                                                 |
|                                                                                                    | File Name                | Document Type                                                                                                    |
|                                                                                                    |                          |                                                                                                    |
| To navigate the document, press continue or any link in the Item List to your left.                                                                                                    |                          | To navigate the document, press continue or any link in the Item List to your left.                                                                                |
| Continue                                                                                                    |                          | Continue                                                                                                    |
|                                                                                                    |                          |                                                                                                    |

Click "Continue" to proceed to the next page.

RESEARCH

#### **D.** Optional Submission Notes

Include any information that has not been covered above. It is preferable to include the ALICE number of the prime agreement, IRB, and CRMS numbers here.

Click "Save and Continue" to proceed to the next page.

| The document can be submitted at this time by clicking the yellow submit button located on the bottom left of the screen. |
|----------------------------------------------------------------------------------------------------|
| Optional Submission Notes Reference Id: 19551                                                                             |
| Current Form: 📰 Quick View (HTML) 🔑 PDF 💿 View FAQ 🗙 Delete Submission                                                    |
| Provide any additional information here that is not already addressed above.                                              |
| Submission Notes:                                                                                                    |
|                                                                                                    |
| B / U → X <sub>2</sub> X <sup>2</sup> 등 등 등 ≣ ≣ ≣                                                                         |
| ALICE 19-0001                                                                                                    |
| IRB 19-1010                                                                                                    |
| CRMS 19-2020                                                                                                    |
|                                                                                                    |
|                                                                                                    |
| <i>II.</i>                                                                                                    |
|                                                                                                    |
| To navigate the document, press any link in the item List to your left. Save and Continue                                 |

RESEARCH

#### E. Certify Submission Page

This page is the final review before submitting the request to OIC for processing.

Click "Submit Agreement" to submit the request and proceed to the next page.

|                   | Current Form: E Quick View (HTML) >>>>>>>>>>>>>>>>>>>>>>>>>>>>>>>>>>>> |
|-------------------|------------------------------------------------------------------------|
| Agreement Title:  | subcontract/site agreement with UNCG for Project X                     |
| Lead:             | LaToya Gibbs                                                           |
| Admin Department: | Office of Industry Contracting (621800)                                |
|                   | ^                                                                      |
|                   | $\sim$                                                                 |
| <                 | >                                                                      |
|                   | Submit Agreement Cancel                                                |

Updated | 05/17/2020

#### RESEARCH

#### F. Status Page

This page shows a summary of the submission request, notes, status history, submitted documents, and personnel.

|                                                                                                    |                                                                                               |               |            | Current Form: | 📰 Quick View (HTML) 🛛 🔑                                                                              | PDF   View FAQ |
|----------------------------------------------------------------------------------------------------|-----------------------------------------------------------------------------------------------|---------------|------------|---------------|----------------------------------------------------------------------------------------------------|----------------|
|                                                                                                    |                                                                                               |               |            |               |                                                                                                    |                |
| tatus:                                                                                                    | Submitted for Review                                                                          | Created By:   | Liz Moore  |               |                                                                                                    |                |
| ead Principal Investiga                                                                                                | ator: LaToya Gibbs                                                                            | Submitted By: | Liz Moore  |               |                                                                                                    |                |
| ubmission Type:                                                                                                    | Subcontract                                                                                   | Submitted On: | 10/05/2018 |               |                                                                                                    |                |
| itle:                                                                                                    | subcontract/site agreement with UNCG for Project X                                            |               |            |               |                                                                                                    |                |
| Notes                                                                                                    | Status History Submitted Documents Personnel                                                  |               |            |               |                                                                                                    |                |
| Notes<br>Status History<br>Status                                                                                      | Status History Submitted Documents Personnel                                                  |               |            |               | Date                                                                                                 |                |
| Notes Status History Status Submitted for Review                                                                       | Status History Submitted Documents Personnel<br>Person<br>Liz Moore                           |               |            |               | Date<br>10/05/2018 03:33 P                                                                           | 'n             |
| Notes Status History Status Submitted for Review Submitted                                                             | Status History Submitted Documents Personnel<br>Person<br>Liz Moore<br>Liz Moore              |               |            |               | Date<br>10/05/2018 03:33 P<br>10/05/2018 03:33 P                                                     | M              |
| Notes<br>Status History<br>Status<br>Submitted for Review<br>Submitted<br>Created                                      | Status History Submitted Documents Personnel<br>Person<br>Liz Moore<br>Liz Moore<br>Liz Moore |               |            |               | Date<br>10/05/2018 03:33 P<br>10/05/2018 03:33 P<br>10/05/2018 03:10 P                               | M<br>M<br>M    |
| Notes Status History Status Submitted for Review Submitted Created Routing Email History                               | Status History Submitted Documents Personnel<br>Person<br>Liz Moore<br>Liz Moore              |               |            |               | Date<br>10/05/2018 03:33 P<br>10/05/2018 03:33 P<br>10/05/2018 03:10 P                               | M<br>M<br>M    |
| Notes Status History Status Submitted for Review Submitted Created Routing Email History Email                         | Status History Submitted Documents Personnel<br>Person<br>Liz Moore<br>Liz Moore              |               |            |               | Date<br>10/05/2018 03:33 P<br>10/05/2018 03:33 P<br>10/05/2018 03:10 P<br>Date                       | M<br>M<br>M    |
| Notes Status History Status Submitted for Review Submitted Created Routing Email History Email Admin Notification sent | Status History Submitted Documents Personnel<br>Person<br>Liz Moore<br>Liz Moore              |               |            |               | Date<br>10/05/2018 03:33 P<br>10/05/2018 03:33 P<br>10/05/2018 03:10 P<br>Date<br>10/05/2018 03:33 P | M<br>M<br>M    |

Once this has been submitted, an email notification will be sent to you. Once it has been assigned to a Contract Manager, another notification email will be sent to all internal contacts listed. An example of this email is shown below. From: Office of Industry Contracting
Sent: Friday, October 5, 2018 3:34 PM
To: Gibbs, LaToya Nicole <<u>lgibbs@email.unc.edu</u>>; Moore, Liz Thornberry <<u>lizthorn@email.unc.edu</u>>;
Subject: [ALICE] New Agreement Submission

You have successfully submitted an agreement on behalf of LaToya Gibbs for review by the Office of Industry Contracting.

You will receive an email once the agreement has been assigned an Agreement Number letting you know who will be working on this agreement.

If you have any questions, you can contact <u>oic@unc.edu</u> or by phone at 919-445-2929

Please email <u>oic@unc.edu</u> if you have any questions that were not answered in this guidance.